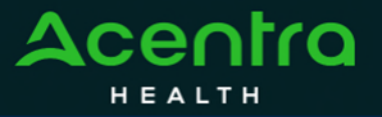

## Provider Portal Quick Reference Guide How to View the Case Summary

The Case Summary view provides a comprehensive overview of all case details without the need to expand the ribbons in the main case view.

## **Open Case Summary**

From the case page, click Case Summary located at the top. The case summary will open in a new browser tab.

| Case 240160006 Joe Test (M) DMAS TEMP000052023071800004 -   Case Summary. 11/25/1960 (63 Yrs) Outpatient Member ID SVC Auth # Submitted | Case 240160006<br>Case Summary | Test (M) DMAS<br>5/1960 (63 Yrs) Outpatient | TEMP000052023071800004<br>Member ID | -<br>SVC Auth # | Submitted |  |  |
|----------------------------------------------------------------------------------------------------|--------------------------------|---------------------------------------------|-------------------------------------|-----------------|-----------|--|--|
|----------------------------------------------------------------------------------------------------|--------------------------------|---------------------------------------------|-------------------------------------|-----------------|-----------|--|--|

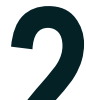

## **Review Information**

In the new tab, scroll to review case information.

| Case Summary: 23060001                      | 14             |           |                            |                             |                    |                                            |
|---------------------------------------------|----------------|-----------|----------------------------|-----------------------------|--------------------|--------------------------------------------|
| Consumer Information                        |                |           |                            |                             |                    |                                            |
| Name<br>Location                            |                |           | DOB<br>Gender              | MemberID<br>SubscriberID    | Contract           | Eligibility Program<br>StartDate - EndDate |
| ELESHA J SMITH<br>3121 GLENNHAVEN DR BYRA   | AM Mississippi |           | 05/31/1977<br>F            | 866157249M-00<br>866157249M | MS State Employees |                                            |
| Case Information                            |                |           |                            |                             |                    |                                            |
| Status                                      |                | Category  | Case Contra                | ct                          | Submit Date        | SRV Auth                                   |
| ACTIVE REVIEW                               |                | Inpatient | MS State UN                | 1                           | 03/01/2023         |                                            |
| Provider Information<br>Requesting Provider |                |           |                            |                             |                    |                                            |
| Name                                        | ID<br>NPI      | Specialty | Address                    |                             | Phone              | Fax                                        |
| Temp Provider                               | 9999999999     |           | 123 Temporary Road , Bilox | i, MS US 99999              | (999) 999-9999     | (123) 456-3                                |

3

## View Documents, Letters, and Questionnaires

Each document, letter and questionnaire name is a hyperlink that you can click to review in a new tab.

| Notes          |                   |                                    |                      |                 |                                                  |      |
|----------------|-------------------|------------------------------------|----------------------|-----------------|--------------------------------------------------|------|
| Request        | Request Date/Time |                                    |                      |                 |                                                  | Note |
| Questionnaires |                   |                                    |                      |                 |                                                  |      |
| Request        | Questionnaire ID  | Name<br>Type                       |                      | Status<br>Score | Created Date/Time<br>Completed Date/Time         |      |
| R01            | 3752023           | Diabetic Self Educati<br>Checklist | ion                  | Complete<br>1   | 03/27/2023 03:38:52 PM<br>03/27/2023 03:39:03 PM |      |
| Documents      |                   |                                    |                      |                 |                                                  |      |
| Request        | File Name         | Document Type                      | Received On          |                 | Modified On                                      |      |
| R01            | Test.docx         | Medical Record                     | 3/27/2023 3:42:55 PM |                 | 3/27/2023 3:42:55 PM                             |      |
| R01            | Test.docx         | Medical Record                     | 3/27/2023 3:42:33 PM |                 | 3/27/2023 3:42:33 PM                             |      |
|                |                   |                                    |                      |                 |                                                  |      |